## Q2c: How does a user select the options for Federal E-File and/or Fulfillment?

12/03/2024 4:49 pm CST

See Q2 on how to create a batch first. Once the batch has been created, the next step is for the user to run edit checks. The batch must pass edit checks, green checkmark, in order to proceed.

| Batch: ACA-<br>Year: 2019<br>Batch Name: Stat |         | C                                   | Count:        | 4             | 109            | 1095 Cnt:<br>Lock: |        | ď  | Batch Options     |                  |                          |     |  |
|-----------------------------------------------|---------|-------------------------------------|---------------|---------------|----------------|--------------------|--------|----|-------------------|------------------|--------------------------|-----|--|
|                                               |         | 6                                   | Error:        | 6             | 🕽 Loo          |                    |        |    | Edit Filenames: L | evel 1   Level 2 | sl 1   Level 2   Level 3 |     |  |
|                                               |         | G ACA Edit Checks - Mozilla Firefox |               |               |                |                    |        |    |                   |                  |                          | ×   |  |
| Batch ID:                                     | 223     |                                     | Incoductionar | unt fhuilliar | m com/coi-h    | in/ACAF            | dit on |    |                   |                  |                          | 1 = |  |
| Add Companie                                  | es      | • • mupst                           | /productional | ap racenne    | inacciny cgi-b | in process         | unung  |    |                   |                  | Фн                       |     |  |
| D. Com                                        |         |                                     |               |               |                |                    |        |    |                   |                  |                          |     |  |
| Com                                           | pany Na |                                     |               |               |                |                    |        |    |                   |                  | Check: E                 |     |  |
| ACA                                           | State   |                                     |               |               |                |                    |        |    |                   |                  |                          |     |  |
| ACA                                           | State   |                                     |               |               |                |                    |        |    |                   |                  |                          |     |  |
| ACA                                           | State   |                                     |               |               |                |                    |        |    |                   |                  |                          |     |  |
| ACA                                           | State   |                                     |               |               |                |                    |        |    |                   |                  |                          |     |  |
|                                               |         |                                     |               |               |                |                    |        |    |                   |                  |                          |     |  |
|                                               |         |                                     |               |               |                |                    |        |    |                   |                  |                          |     |  |
|                                               |         |                                     |               |               |                |                    |        |    |                   |                  |                          |     |  |
|                                               |         |                                     |               |               | Edit Check P   | Progress           |        |    |                   |                  |                          |     |  |
|                                               |         |                                     |               | 1             |                |                    | 44%    |    |                   |                  |                          |     |  |
|                                               |         |                                     |               |               |                |                    | 23/5   | 52 |                   |                  |                          |     |  |
|                                               |         |                                     |               | - 1           |                |                    |        |    | OK                |                  |                          |     |  |

Once the edit checks have passed, the user should click on the Lock icon to lock the batch. Then, click on "Yes" to proceed.

| Batch: ACA-C C |                      | Count:    | 4               | 1095 Cnt: 48      |               |     | Batch Options                               |       |        |     |  |  |
|----------------|----------------------|-----------|-----------------|-------------------|---------------|-----|---------------------------------------------|-------|--------|-----|--|--|
| Year:          | ar: 2019 F           |           | 0               | Lock:             | ď             | Edi | Edit Filenames: Level 1   Level 2   Level 3 |       |        |     |  |  |
| Batch Name:    | ch Name: StateTest1  |           |                 | Fulfilment:       |               | Sel | Select States for E-File: ??                |       |        |     |  |  |
| Batch ID:      | 223380               | State:    |                 | Print:            |               |     |                                             |       |        |     |  |  |
| Add Companie   | s                    | Co Lock   | Status: State1  | lest1             | х             |     |                                             |       |        |     |  |  |
| Comp           | any Name             | Are y     | ou sure you war | t to mark this ba | ch as Locked? |     |                                             |       |        |     |  |  |
| Company Name   |                      |           |                 | *0                | Yes No        | 1   | 1095 Cnt                                    | Error | E-File | Div |  |  |
| ACA            | State Testing Compan |           |                 |                   |               | 12  | 0                                           |       | ^      |     |  |  |
|                | State Testing Compan | 66-898989 | 66-8989898      |                   |               | 0   |                                             |       |        |     |  |  |
| ACA            |                      |           |                 |                   |               |     |                                             | 0     |        |     |  |  |
| ACA            | State Testing Compan | y C       |                 | 77-898989         | 3             |     | 12                                          | 0     |        |     |  |  |

The user will now have the option to check the box to E-File and/or Fulfillment. **Note:** State E-File will not be enabled until applicable States have been selected; see Q2e and Q2f below.

| Home > Batch AC | A-C - 2019 > StateTest1 |                                                           |                                                  |                        |      |                                             |                              |          |       |        |     |  |
|-----------------|-------------------------|-----------------------------------------------------------|--------------------------------------------------|------------------------|------|---------------------------------------------|------------------------------|----------|-------|--------|-----|--|
|                 |                         |                                                           |                                                  |                        | 48   |                                             | Bato                         |          |       |        |     |  |
|                 |                         | Error: 🔘 Lock: 🔒                                          |                                                  |                        |      | Edit Filenames: Level 1   Level 2   Level 3 |                              |          |       |        |     |  |
|                 |                         | E-File:                                                   | E-File: 🗧 Fulfillment: 🛄                         |                        |      |                                             | Select States for E-File: ?? |          |       |        |     |  |
|                 |                         |                                                           |                                                  |                        |      |                                             |                              |          |       |        |     |  |
| Add Companies   |                         | E-File & Fulfillment: StateTest1 🛛 🔞 ×                    |                                                  |                        |      |                                             |                              |          |       |        |     |  |
|                 |                         | E-File:                                                   | Sut                                              | bmit for E-File        |      |                                             |                              |          |       |        |     |  |
| Company Name    |                         | Fulfilment                                                | Sut                                              | Submit for Fulfillment |      |                                             |                              | 1095 Cnt | Error | E-File | Div |  |
|                 |                         | State E-Fi                                                | ate E-File: Select States For State E-File First |                        |      |                                             |                              | 12       |       |        |     |  |
|                 |                         | Prices will be shown on a subsequent confirmation screen. |                                                  |                        |      |                                             |                              | 12       | 0     |        |     |  |
|                 |                         |                                                           |                                                  |                        |      | -                                           |                              | 12       |       |        |     |  |
|                 |                         |                                                           |                                                  |                        | Next | Cancel                                      | ]                            | 12       |       |        |     |  |

The user should click on "Next" to proceed to the next screen where they will need to click on "Submit".